利用者用マニュアル 2025年1月24日作成

## WEB予約サイト 利用方法

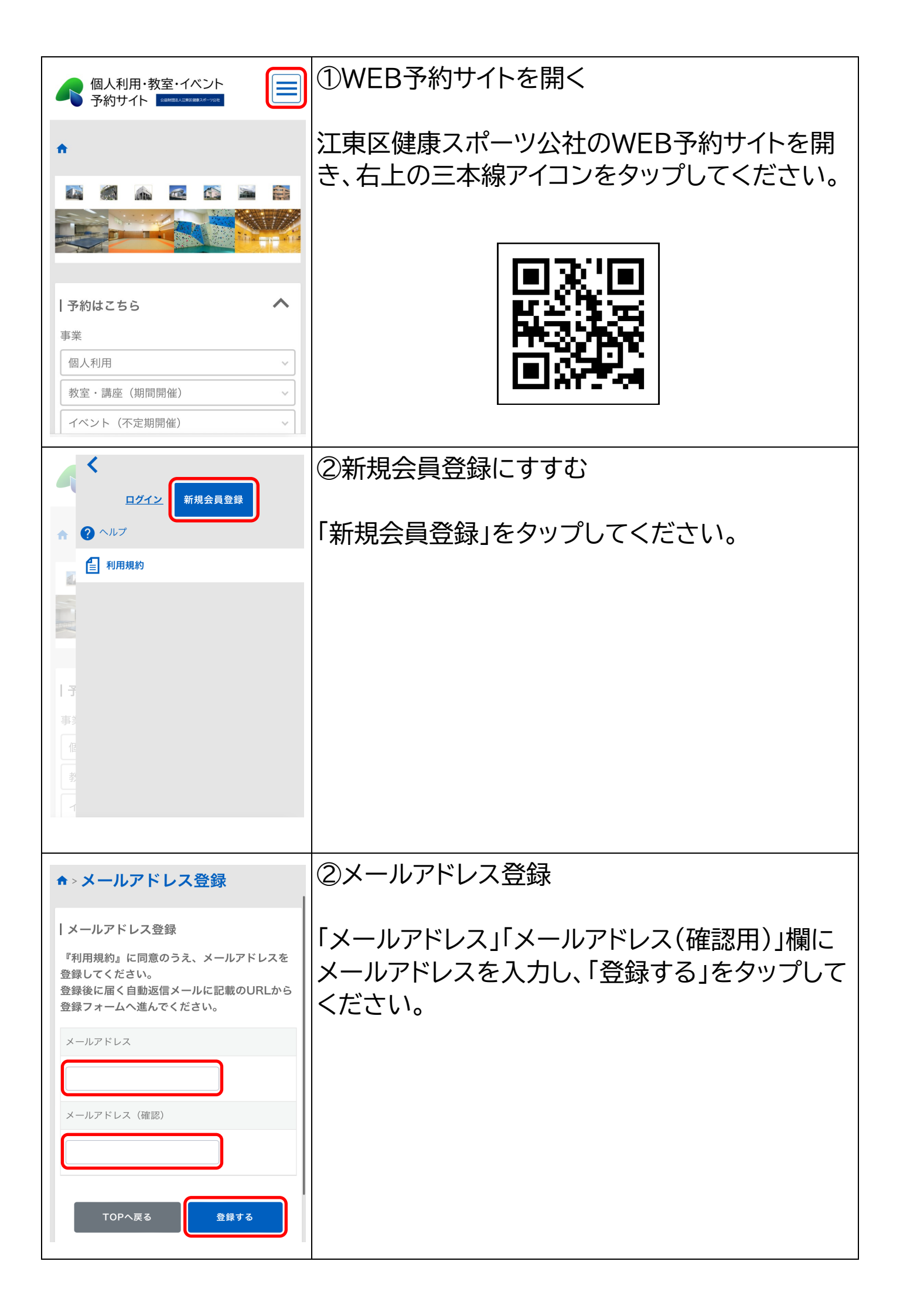

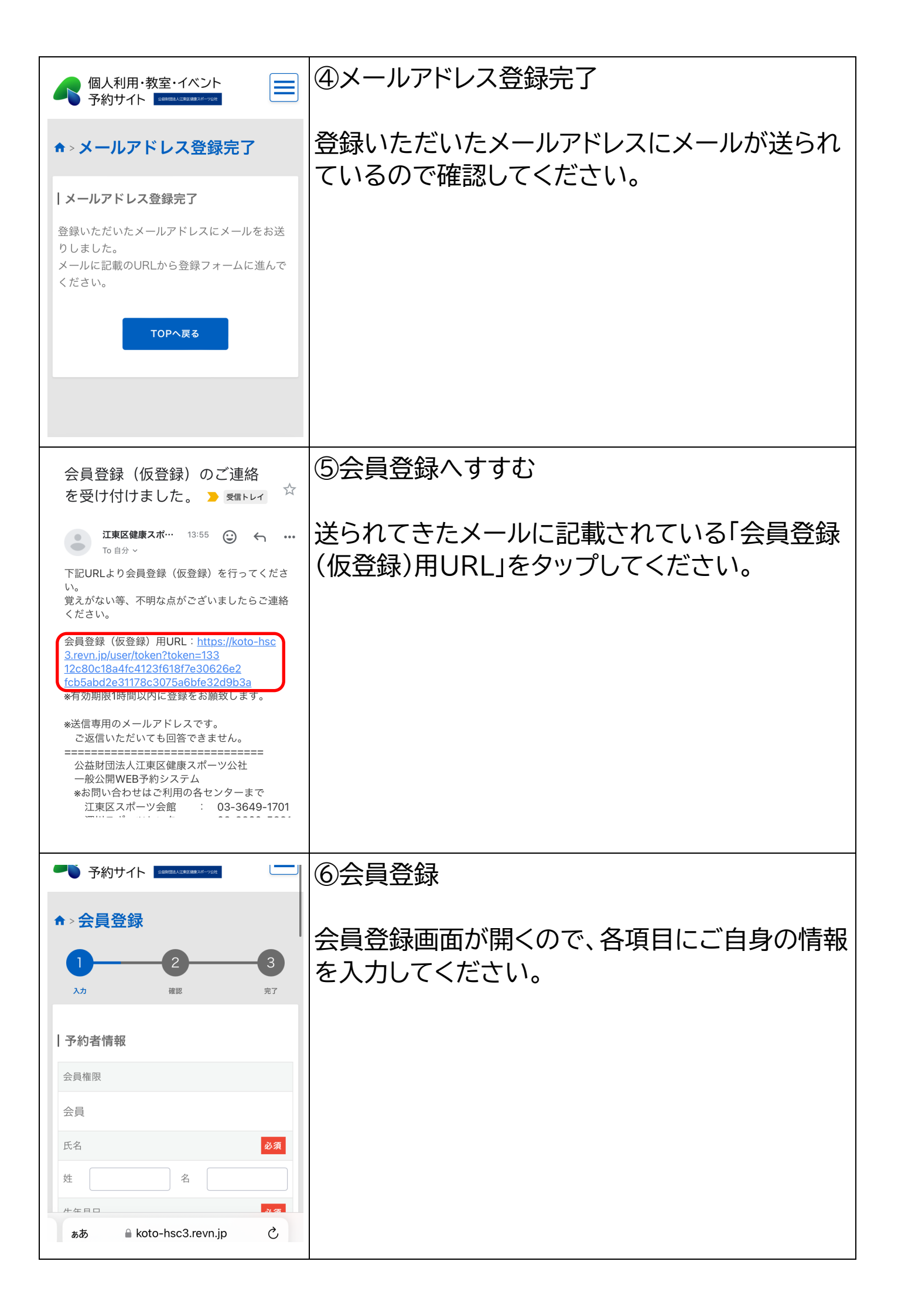

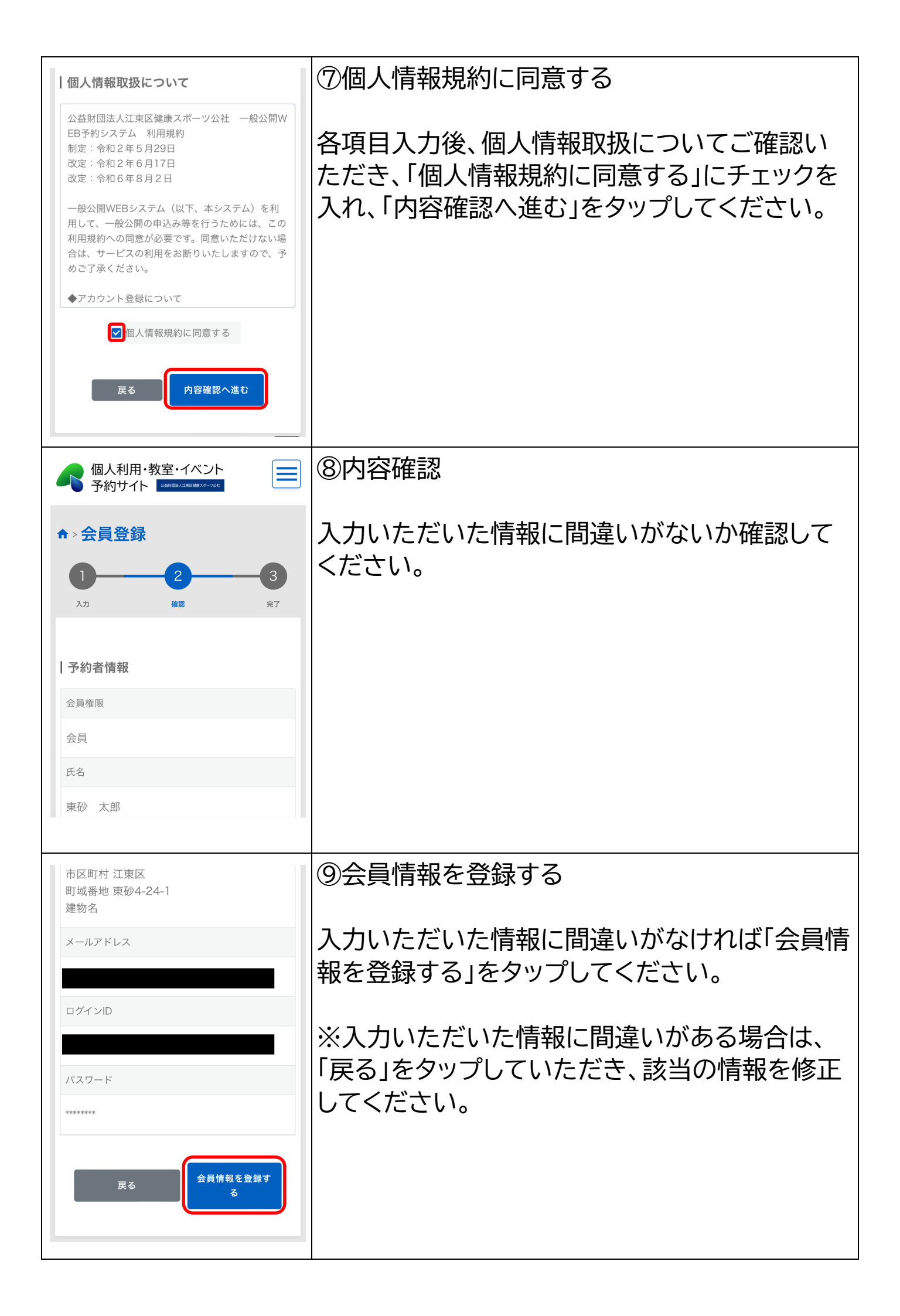

| 予約サイト LBMS2ACK#####-vph                                                                                                    | ⑩会員登録完了                                                                 |
|----------------------------------------------------------------------------------------------------|-------------------------------------------------------------------------|
| ★ > 会員登録 九カ 2 3<br>xカ 確認 定づ 法プ 会員登録が完了しました。 登録したメールアドレスにメールをお送りしましたので、ご確認ください。                                                                                                    | こちらで会員登録は完了です。<br>登録いただいたメールアドレスにメールが送られ<br>ているので確認してください。              |
| TOPへ戻る<br>ぁあ Akoto-hsc3.revn.jp ()                                                                                                    |                                                                         |
| 会員登録(仮登録)が完了し<br>ました。 ➤  ┖┖┖                                                                                                    | ①会員登録完了(メール確認)                                                          |
| <ul> <li> <b>江東区健康スポ</b>・・・・         <sup>14:03</sup>         ・・・         <sup>10</sup>         「0 自分 ✓     </li> <li>         東砂 太郎様         下記内容にて仮登録を承りました。     </li> <li>         ログインID     </li> </ul> | 送られてきたメールに記載されているログインID<br>(、パスワード)は、ログイン時に必要になるので忘<br>れないように管理をお願いします。 |
| 申込者が本人であることを確認できない場合、申<br>し込まれた予約は無効となります。<br>本人確認後、施設側(スポーツ会館、各スポーツ<br>センター、健康センター)でシステム内登録内容<br>を変更いたします。<br>本人確認には、運転免許証、保険証、パスポート<br>などの公的証明書、スポーツセンター発行のシニ<br>ア証等が必要です。                                 | ※仮登録と記載がありますが、こちらで問題あり<br>ません。                                          |
| なお、運用については変更する場合がございます<br>ことをご了承ください。                                                                                                    |                                                                         |
| 個人利用・教室・イベント<br>予約サイト 国営業24-75t                                                                                                    | ⑫イベント予約(申込み)                                                            |
|                                                                                                    | WEB予約サイトの右上の三本線アイコンをタップ<br>してください。                                      |
| 予約はこちら       ▲         事業       個人利用       ✓         教室・講座(期間開催)       ✓         イベント(不定期開催)       ✓                                                                                                    |                                                                         |

| 個人利用·教室·イベント<br>予約サイト (2000年4月27-75)()                                                                                                    | 13ログイン                                                                                                    |                                                                                                    |
|----------------------------------------------------------------------------------------------------|----------------------------------------------------------------------------------------------------|----------------------------------------------------------------------------------------------------|
| ★ > ログイン I ログイン I ログインD パスワード TOPへ戻る ログイン                                                                                                    | 「ログインID」「パスワー<br>グインID・パスワードを<br>プしてください。                                                                                                    | ド」欄に設定いただいたロ<br>入力し、「ログイン」をタッ                                                                                                    |
| 予約はこちら       事業         個人利用       >         教室・講座(期間開催)       ^         イベント(不定期開催)       >         レベント(不定期開催)       >         マペント(不定期開催)       >         マペント(不定期開催)       >         レマト(不定期開催)       >         ロコモ度チェック       >         少年少女スポーツ教室       >         施設       スポーツ会館 > | スポーツ会館 〜<br>深川スポーツセンター 〜<br>亀戸スポーツセンター 〜<br>有明スポーツセンター 〜<br>東砂スポーツセンター 〜<br>深川北スポーツセンター 〜<br>健康センター 〜 リモート へ<br>対象<br>一般向け教室 〜<br>親子・こども向け教室 〜<br>施設で絞り込む ※複数選択可。ひとつもチェ<br>ックを入れなければ全施設を検索します。 | <ul> <li>         ゆ絞り込み     </li> <li>         目的に応じて絞り込みをしてください。     </li> <li>         ※「ハイフレックスヨガトライアル」を申込む場合は、「教室・講座(期間開催」+「リモート」を選択すると便利です。     </li> </ul> |
| 種目で絞り込む ※複数選択可。ひとつもチェ<br>ックを入れなければ全種目を検索します。<br>卓球 (パドミントン)<br>パスケットボール パレーボール (パレーボール)<br>ビーチボール (ソフトテニス)<br>クライミングウォール 弓道 (クライミングウォール)<br>開催区分で絞り込む ※複数選択可。ひとつも<br>選ばなければ全区分を検索します。<br>午前 午後 液間 (閉催日程)を見る                                                                               | 15予約状況(開催日程)<br>絞り込み設定をしたら、<br>見る」をタップしてくださ                                                                                                    | を見る<br>「予約状況(開催日程)を<br>さい。                                                                                                    |

| <                        |              |      |           |           |    | >  | ⑯イベント開催日を表示する                                  |
|--------------------------|--------------|------|-----------|-----------|----|----|------------------------------------------------|
| Day We<br>简<br>时間表示 時    |              |      |           |           |    |    |                                                |
| 空きあり ■ 予約済み 受付期間外      ペ |              |      |           |           |    |    | カレンターか表示されるので、イベント開催日か<br> 翌日の提会け「>」をタップしてください |
| В                        | 月            | 火    | 水         | 木         | 金  | ±  |                                                |
|                          |              |      | 01        | 02        | 03 | 04 |                                                |
| 05                       | 06           | 07   | 08        | 09        | 10 | 11 |                                                |
| 12                       | 13           | 14   | 15        | 16        | 17 | 18 |                                                |
| 19                       | 20           | 21   | 22        | 23        | 24 | 25 |                                                |
| 26                       | 27           | 28   | 29        | 30        | 31 |    |                                                |
|                          |              |      |           |           |    | ^  |                                                |
| <                        |              |      |           |           |    | >  | ⑰該当イベントを選ぶ                                     |
| 商志                       | 長示 時         |      |           |           |    |    | イベント閉催口に表示されているイベントを々ぃプ                        |
|                          | 空きあり<br>空きなし | 予約:  | 済み        | 受付期間      | 外  | ^  | してください。                                        |
| B                        | 月            | 火    | 水         | *         | 金  | ±  |                                                |
|                          | 02           |      | 05        | 00        | 07 |    |                                                |
|                          | 03           | 04   | 05        | 06        | 07 | 08 |                                                |
| 09                       | 10           | 11   | 12        | 13        | 14 | 15 |                                                |
| 16<br>[東砂]八…<br>〇        | 17           | 18   | 19        | 20        | 21 | 22 |                                                |
| 23                       | 24           | 25   | 26        | 27        | 28 |    |                                                |
|                          |              |      |           |           |    |    |                                                |
|                          | 個人           | 利用·教 | 文室・イ      | ベント       |    |    |                                                |
|                          | ▶ 予約         | サイト  | 公益制团进入江東國 | 日健康スポーツ公社 |    |    |                                                |
| ▲ > 予約状況 > 予約登録          |              |      |           |           |    |    | 予約登録(入力)画面が開きます。                               |
|                          |              |      |           |           |    | 3  | ※下∧フクロールすスと参加老悟報入力笛斫が                          |
| 入力 確認 完了                 |              |      |           |           |    | 完了 | あります。                                          |
| 丨予                       | 約者情          | 報    |           |           |    |    |                                                |
| 氏谷                       | 名            |      |           |           |    |    |                                                |
| 東砂 太郎                    |              |      |           |           |    |    |                                                |
| 生年月日                     |              |      |           |           |    |    |                                                |
| 1996/10/01               |              |      |           |           |    |    |                                                |
|                          |              |      |           |           |    |    |                                                |

| 参加者情報                                                                                                    | ⑩参加者情報入力                                 |
|----------------------------------------------------------------------------------------------------|------------------------------------------|
| 参加者① ふりがな     必須       ひがしすな たろう       参加者① 生年月日       必須                                                                                                    | 参加者情報「ふりがな(氏名)」「生年月日」「性別」<br>を入力してください。  |
| 1996/10/01                                                                                                    | ※備考の入力は不要です。                             |
| 参加者①性別 必須                                                                                                    |                                          |
| 備考(江東区在勤・在学者等の情報入力)                                                                                                    |                                          |
|                                                                                                    |                                          |
| 参加者①性別                                                                                                    | ②予約を登録する                                 |
| 男<br>備考(江東区在勤・在学者等の情報入力)                                                                                                    | 参加者情報を入力したら、「予約を登録する」を<br>タップしてください。     |
| 予約料金                                                                                                    |                                          |
| 料金                                                                                                    |                                          |
| 1710円<br>戻る<br>予約を登録する                                                                                                    |                                          |
| 個人利用・教室・イベント<br>予約サイト Geteral/1520825-7218                                                                                                    | ②予約登録完了                                  |
| ♠ > 予約状況 > 予約登録 1 2 3 入力 確認 第7                                                                                                    | 登録いただいたメールアドレスにメールが送られ<br>ているので確認してください。 |
| 予約を受け付けました。<br>登録いただいたメールアドレスに確認のメール<br>をお送りしましたので、ご確認ください。<br>表示されている『予約ID』は、必ずメモか印刷<br>をして保存してください。<br>メールが届かない場合は、問い合わせの際に『<br>予約ID』をお知らせください。<br><b>予約ID:327480</b> |                                          |

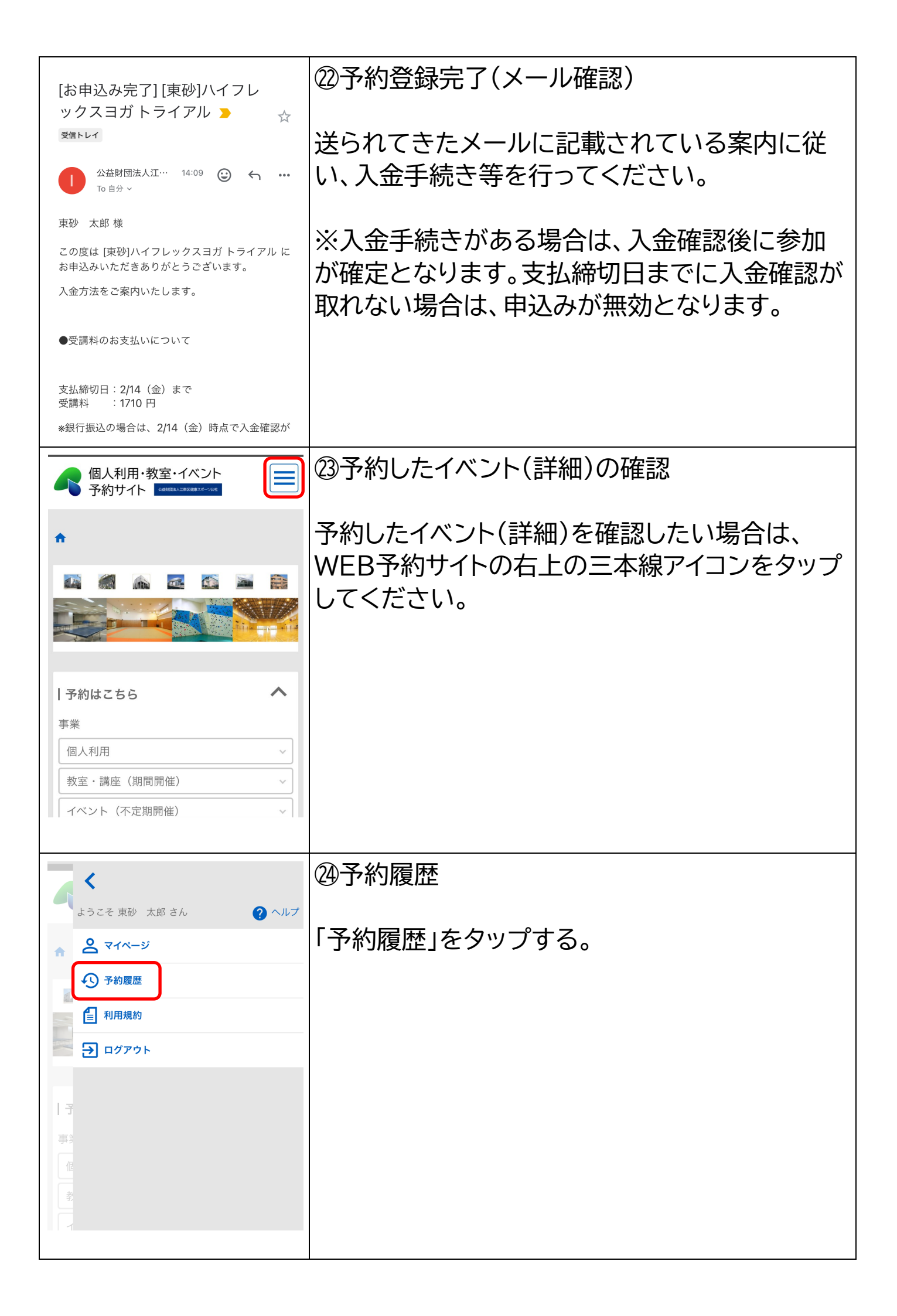

| 個人利用・教室・イベント<br>予約サイト 2000022-2001                                                  | 25予約履歴の検索                             |                              |  |  |
|-------------------------------------------------------------------------------------|---------------------------------------|------------------------------|--|--|
| ♠ > 予約履歴                                                                            | 予約履歴の検索画面が開<br>すると予約したイベント7           | 開くので、下にスクロール<br>が表示されます。     |  |  |
| 利用日時<br>デ<br>2025/01/24 00:00<br>~                                                  | ※複数申込みしている場合などは、絞り込みをし<br>て検索すると便利です。 |                              |  |  |
| 予約ステータス      確定 仮申込 落選 確認済み      キャンセル 欠席                                           |                                       |                              |  |  |
| 予約ステータス                                                                             | @予約履歴の表示                              |                              |  |  |
| <ul> <li>確定 □ 仮申込 □ 落選 □ 確認済み</li> <li>□ キャンセル □ 欠席</li> <li>リセット 予約履歴検索</li> </ul> | 予約したイベントが表示<br>たい場合は、「詳細」をタ           | されます。詳細を確認し<br>ップしてください。     |  |  |
| 産定<br>[東砂]ハイフレックスヨガトライアル ▶ 詳細<br>2025/02/16(日) 10:00 ~ 11:00                        |                                       |                              |  |  |
| 個人利用・教室・イベント 予約サイト 四日日本 4000                                                        | 備考(江東区在勤・在学者等の情報入力)                   | ②編集・キャンセル                    |  |  |
| ▲ > 予約履歴 > 予約詳細                                                                     | 予約料金                                  | こちらで予約したイベン<br>トの詳細が確認できるほ   |  |  |
| 予約ID                                                                                | 料金                                    | か、「編集」をタップする                 |  |  |
| 327480                                                                              | 1710円                                 |                              |  |  |
| 予約者情報                                                                               | 予約履歴に戻る編集                             | 「キャノセル」をタッノ9<br>ると予約(由込み)のキャ |  |  |
| 氏名                                                                                  | キャンセル                                 | ンセルができます。                    |  |  |
| 東砂 太郎                                                                               |                                       |                              |  |  |
| 生年月日                                                                                | ^                                     |                              |  |  |
| 1006/10/01                                                                          |                                       |                              |  |  |